## **PAN-MARK 2.59 WEB SITE UPGRADE INSTRUCTIONS**

(For Pan-Mark Versions 2.5 and higher)

(You will need to have WinZip on your computer in order to "Unzip/Extract" the Program Files)

- 1) Go to Panduit's Web Site address: www.panduit.com
- 2) At "Product Information", click on "Downloads"
- 3) At "Pan-Mark 2.5x to 2.59 Update:" click on "English(US)"
- 4) At "File Download", click on "Save"
- 5) From your "Save As" screen, select "Desktop"
  (\*Note: Depending on the speed of your system, this could take a few minutes, as this file is 18.1MB)
- 5) Next, click on "Close" and exit your Internet access.
- 6) On your desktop, double click the zipped file "000414"
- 7) This will open "WinZip", scroll down to and double click "*Setup.exe*" and then click "**OK**" (Different systems will have different instructions, just follow the prompts for "Setup.exe")
- 8) At "Welcome to the PAN-MARK for Windows 2.59 Setup Wizard", click "Next"
- 9) At Select Installation Folder Screen, confirm that your folder location is: "C:\Program Files\pmus\" and click "Next"
- 10) Installation is now complete, click "Close" (You will also need to exit WinZip)
- 11) Open your new version, you will receive the following message: "You will need to select at least one format before you can create a label. Would you like to select your format now?" Click "Yes" (This must be done in order to make a "link" between the two versions. The new version will be listed with capital letters and the older version will be lower case.)
- 12) After selecting one label format, create a test label and send it to print.
- 13) Shut down your system and re-boot
- 14) Click on your "Start" button, go to "Settings", then click on "Control Panel"
- 15) Double click on "Add/Remove Programs"
- 16) Verify that "<u>PAN-MARK</u> for Windows 2.59" is listed, select <u>Pan-Mark</u> for Windows 2.5, and remove/uninstall this version
- 17) Escape from the Program Properties and you are now ready to use Pan-Mark 2.59